# 檢視訪問控制策略更改的配置

### 目錄

<u>簡介</u> <u>必要條件</u> <u>密求用元件</u> 設組驗難 類 類

### 簡介

本文說明如何檢視/檢查對存取控制原則(ACP)所做的變更。 此功能也可用於確定對介面設定所做的 更改。

### 必要條件

#### 需求

思科建議您瞭解以下主題:

• Firepower技術知識

#### 採用元件

本文檔中的資訊基於Firepower管理中心6.1.0.5及更高版本。

本文中的資訊是根據特定實驗室環境內的裝置所建立。文中使用到的所有裝置皆從已清除(預設))的組態來啟動。如果您的網路運作中,請確保您瞭解任何指令可能造成的影響。

### 設定

#### 組態

步驟1.使用管理員許可權登入到Firepower管理中心的GUI。

步驟2.導航到Policies > Access Control,然後按一下編輯(甚至新建)策略。

範例:

對策略進行一些更改。例如,新增新規則,如下圖所示:

| lics | ,                 |             |             |            | SEL Doligue Mono                          |          |      |                    | Idon                  | tity Bolicy: Nono |         |          | _ |
|------|-------------------|-------------|-------------|------------|-------------------------------------------|----------|------|--------------------|-----------------------|-------------------|---------|----------|---|
|      | Editing           | Rule - test |             |            |                                           |          |      |                    |                       |                   |         | ?        | × |
|      | Name              | test        |             |            |                                           | 🕑 Enab   | led  | Move               |                       |                   |         |          |   |
|      | Action 🖌 Allow    |             |             | V D 2 th 🛛 |                                           |          |      |                    |                       |                   |         |          |   |
| D    | Zone              | es Network  | s VLAN Tags | 🛆 Users    | Applications                              | Ports    | URLs | SGT/ISE Attributes |                       | Inspection        | Logging | Comments | : |
|      | Available Zones 🖒 |             |             |            | Source                                    | Zones (( | ))   | Des                | Destination Zones (0) |                   |         |          |   |
| 40   | Sea               | rch by name |             |            | Add to<br>Source<br>Add to<br>Destination | any      |      |                    | anj                   | /                 |         |          |   |
|      |                   |             |             |            |                                           |          |      |                    |                       |                   | Save    | Cancel   |   |

#### 步驟3.接下來,儲存策略更改。

2

步驟4.現在,導航到System > Monitoring > Audit,然後查詢您剛才所做的更改的日誌。如下圖所示

|                  |                 |                                  |               | Configuration                     | Users       | Domains         | Integration      | Updates          | Licenses 🔻   | Health 🔻      | Monitoring > Audit                      | Tools 🔻               |
|------------------|-----------------|----------------------------------|---------------|-----------------------------------|-------------|-----------------|------------------|------------------|--------------|---------------|-----------------------------------------|-----------------------|
|                  |                 |                                  |               |                                   |             |                 |                  |                  | Bookmark Thi | is Page Repor | t Designer View Bookmarks               | Search                |
| Ац<br><u>тав</u> | Idit<br>Ie Viev | LOG<br><u>w of the Audit Log</u> |               |                                   |             |                 |                  |                  |              | 2018-01-      | <u>10 08:24:27 - 2018-01-10 0</u><br>Ex | 9:24:27 🕑<br>(panding |
| No S             | Search          | Constraints (Edit Search)        |               |                                   |             |                 |                  |                  |              |               |                                         |                       |
|                  |                 | <u>▼ Time</u> ×                  | <u>User</u> × | Subsystem ×                       |             |                 | Message          | <u>e</u> X       |              |               |                                         |                       |
| 4                |                 | 2018-01-10 09:21:15              | admin         | Policies > Access Control > Acces | s Control > | Firewall Policy | Editor 🔀 Save    | Policy Policy-1  | Test:91      |               |                                         |                       |
| 4                |                 | 2018-01-10 09:18:53              | admin         | Policies > Access Control > Acces | s Control > | Firewall Policy | Editor Create Po | olicy Policy-Tes | <u>t</u>     |               |                                         |                       |
| 4                |                 | 2018-01-10 09:18:37              | admin         | Policies > Access Control > Acces | s Control   |                 | Page View        | N                |              |               |                                         |                       |
| 4                |                 | 2018-01-10 09:18:16              | admin         | Policies > Access Control > Acces | s Control > | Firewall Policy | Editor Page View | N                |              |               |                                         |                       |
| 4                |                 | 2018-01-10 09:18:15              | admin         | Policies > Access Control > Acces | s Control > | Firewall Policy | Editor Page View | N                |              |               |                                         |                       |
| 4                |                 | 2018-01-10 09:18:06              | admin         | Policies > Access Control > Acces | s Control   |                 | Page View        | N                |              |               |                                         |                       |
| 4                |                 | 2018-01-10 09:17:55              | admin         | Overview > Dashboards > Summ      | ary Dashbo  | ard             | Page View        | N                |              |               |                                         |                       |

步驟5.您現在可以在日誌的第一行Save Policy <Policy\_name>中看到日誌,如前面的影象所示,以 及日誌旁邊的圖示(突出顯示)。

步驟6.按一下該圖示,它將被重定向到另一個頁面,該頁面顯示對策略所做的詳細更改/新增/修改。

| Policy-Test (2018-01-10 03:48:53 | /admin)             |   | Policy-Test (2018-01-10 03:51:15/admin) Policy Information |                     |  |  |  |  |
|----------------------------------|---------------------|---|------------------------------------------------------------|---------------------|--|--|--|--|
| Policy Information               |                     |   |                                                            |                     |  |  |  |  |
| Last Modified                    | 2018-01-10 03:48:53 | + | Last Modified                                              | 2018-01-10 03:51:15 |  |  |  |  |
|                                  |                     |   | Mandatory Rule                                             |                     |  |  |  |  |
|                                  |                     |   | Rule 1                                                     |                     |  |  |  |  |
|                                  |                     |   | Name                                                       | test                |  |  |  |  |
|                                  |                     |   | Enabled                                                    | True                |  |  |  |  |
|                                  |                     |   | Action                                                     | PERMIT              |  |  |  |  |
|                                  |                     |   | Variable Set                                               | Default Set         |  |  |  |  |
|                                  |                     |   | Log at Beginning of Connection                             | True                |  |  |  |  |
|                                  |                     |   | Log at End of Connection                                   | False               |  |  |  |  |
|                                  |                     |   | Log File Events                                            | False               |  |  |  |  |
|                                  |                     |   | Send Events to Defense Center                              | True                |  |  |  |  |

# 驗證

這些日誌對點審計日誌可用,但不會修剪。

## 疑難排解

目前尚無適用於此組態的具體疑難排解資訊。